## Web端如何进行公司年度外审(文档)

一、新增"公司年度外审"计划

用户登录互海通Web端,依次点击"体系管理-审核管理",默认进入审核实施界面,再点击切换至审 核计划界面。点击"新增计划",跳出中间弹窗,点击审核类型下拉菜单选择"公司年度外审",选 择"计划年份"后点击"确定"。在新增审核计划界面,点击"新增"后,选择被审单位,点击月份 下空白处可设置该月份为待计划月份,根据需要选择提醒日期,公司年度外审审核计划添加完后,点 击"提交"。选择审批流程后点击"确定"

|             |             |            | ⊕ Q<br>2. 切  | ]换至审核计划界    | · · · · · · · · · · · · · · · · · · · | I/F                         |                                        |      |                |    |
|-------------|-------------|------------|--------------|-------------|---------------------------------------|-----------------------------|----------------------------------------|------|----------------|----|
| ٢ :         | 品拍服务        |            | 审核实施         | 审核计划        |                                       |                             | 하다 역 다 외                               |      |                |    |
|             | <b>步用管理</b> |            | 201102-1-01  | 48305+81    | 3 占丰"新博汁彻"                            | <b>审核类型*</b><br>请选择         | ~                                      |      |                |    |
| ∷ 7         | 颜管理         |            | an And El XU | 1294241-421 |                                       | <b>请选择</b><br>初次审核          |                                        |      | 2025 • 阿迈华做甲甲位 |    |
|             | 抗次管理        |            | #            | 审核类型        | 年份                                    | 被审查 临时审核 内部审核               |                                        | 申请类型 | 状态 ▼           | 操作 |
| <b>11</b> 7 | "能管理        |            | 1            | 临时审核        | 2025                                  | 1<br>+ 间审核<br>换证审核<br>Mtmak | 22:16:10                               | 新増   | 审批中            |    |
|             | 品的报告        |            | 2            | 公司年度外审      | 2025                                  | 1<br>跟踪审核<br>▼ 例行审核         | 22:15:39                               | 新増   | 未提交            |    |
| Ø f         | 品油检查        |            | 3            | 临时审核        | 2025                                  |                             | 2025-06-03 10:08:19<br>【拉芸单 选择"公司在度外审" | 新増   | 审批中            |    |
| C (         | 4系管理        | ~          | 4            | 初次审核        | 2025                                  | 1                           | 2025-06-03 09:03:36                    | 新增   | 审批通过           |    |
|             | 体系文件        |            | 5            | 初次审核        | 2025                                  | 1                           | 2025-05-29 19:52:06                    | 新増   | 审批通过           |    |
|             | 审核管理        |            | 6            | 内部审核        | 2025                                  | 1                           | 2025-05-13 16:21:02                    | 编辑   | 审批通过           |    |
|             | 安全与隐患       | - )44 \ c+ | 7            | 初次审核        | 2025                                  | 1                           | 2025-05-13 15:39:01                    | 新增   | 軍批中            |    |
| 1,          | 14次 黑 击     | 武士人耳       | 1 秋官埋芥田      | 临时审核        | 2025                                  | 1                           | 2025-05-09 09:51:05                    | 编辑   | 审批中            |    |
|             | 体系归档        |            | 9            | 内部审核        | 2025                                  | 1                           | 2025-05-09 09:25:26                    | 新増   | 审批中            |    |
|             | 隐患自查        |            | 10           | 初次审核        | 2025                                  | 1                           | 2025-05-08 11:48:45                    | 编辑   | 审批通过           |    |
| 字 ;         | 等务管理        |            |              |             |                                       |                             |                                        |      |                |    |

| 工作         | 公 (2011) 机枯收块 华丽                       |
|------------|----------------------------------------|
|            | 新增计划                                   |
|            | 审核类型 *                                 |
|            | 公司年度外审                                 |
| 4th martin | 计划年份*                                  |
| 放申百        | 请选择                                    |
| 1          | 22:16:10                               |
| 1          | 确定 取消 22:15:39                         |
| 1          | 2025-06-03 10:08:19                    |
| 5. ì       | 选择"计划年份"后点击"确定"<br>2025-06-03 09:03:36 |
| 1          | 2025-05-29 19:52:06                    |

| 新增审核计划         |               |                     |                  |       |           |           |      |         |
|----------------|---------------|---------------------|------------------|-------|-----------|-----------|------|---------|
|                |               |                     |                  |       |           |           |      |         |
| # 被审单位 上次审核    | 1月 2月         | 3月 4月 5月            | 月 6月             | 7月 8月 | 9月 10月    | 11月 12月   | 提醒日期 | 操作      |
| 1 产品部 -        |               |                     |                  |       |           |           | 无 🖌  | 删除      |
| ▼ 6、点击"新增"后,选择 | 被审单位,点击月份下空白女 | <b>赴可设置该月份为待计</b> 划 | <b>初月份,根据需要选</b> | 择提醒日期 |           |           |      |         |
|                |               |                     |                  |       |           |           |      | U<br>Xì |
|                |               |                     |                  |       |           |           |      |         |
|                |               |                     |                  | 7、公司  | 年度外审计划添加分 | 詬, 点击"提交" | → 膝  | 7 取消    |

| 新增审核计划                                            | 请选择审批流程                                                                                                    |         |         |
|---------------------------------------------------|----------------------------------------------------------------------------------------------------|---------|---------|
| <b>年份: 2025                                  </b> | <ul> <li>● wkk1/30258/2</li> <li>→ 8、选择审批流程后,点击 "确定"</li> <li>流程说明:</li> <li>●</li> <li>●</li></ul> |         |         |
| # 被审单位 * 上次审核                                     | 1月 2月 3月 4月 5月 6月 7月 8月 9月 10月                                                                                                    | 11月 12月 | 提醒日期 操作 |
| 1 技术部 -                                           | 待计划 待计划                                                                                                    |         | 无 > 删除  |
| 612                                               |                                                                                                    |         |         |

## 下一步:

新增审核计划提交后,单据状态变为"审批中",同时流转至有审批权限的人员工作台等待审批。

| 审核实施 | 审核计划   |      |        |                       |        |                                 |             |         |
|------|--------|------|--------|-----------------------|--------|---------------------------------|-------------|---------|
| 新增计划 | 國國的    |      |        |                       |        | 2025 🗸 请选择被审单位                  | 请选择审核类型     | •<br>重置 |
| #    | 审核类型   | 年份   | 被审部门项数 | 新<br>提<br>交<br>时<br>间 | 日本度外軍的 | ■核计划提父后, 里据状态变为<br><sup> </sup> | "申批中"<br>操作 |         |
| 1    | 公司年度外审 | 2025 | 1      | 2025-07-09 15:57:11   | 新増     | 审批中                             |             |         |
| 2    | 临时审核   | 2025 | 1      | 2025-06-30 22:16:10   | 新増     | 审批中                             |             |         |
| 3    | 公司年度外审 | 2025 | 1      | 2025-06-30 22:15:39   | 新増     | 未提交                             | 编辑丨删除       |         |
| 4    | 临时审核   | 2025 | 1      | 2025-06-03 10:08:19   | 新増     | 审批中                             |             |         |
| 5    | 初次审核   | 2025 | 1      | 2025-06-03 09:03:36   | 新增     | 审批通过                            |             |         |
| 6    | 初次审核   | 2025 | 1      | 2025-05-29 19:52:06   | 新増     | 审批通过                            |             |         |
| 7    | 内部审核   | 2025 | 1      | 2025-05-13 16:21:02   | 编辑     | 审批通过                            |             |         |
| 8    | 初次审核   | 2025 | 1      | 2025-05-13 15:39:01   | 新増     | 审批中                             |             |         |
| 9    | 临时审核   | 2025 | 1      | 2025-05-09 09:51:05   | 编辑     | 审批中                             |             |         |
| 10   | 内部审核   | 2025 | 1      | 2025-05-09 09:25:26   | 新増     | 审批中                             |             |         |
|      |        |      |        |                       |        |                                 |             |         |

## 二、审批公司年度外审计划

新增或修改审的公司年度外审计划提交后,单据流转至有审批权限的人员工作台。

用户登录互海通Web端,默认进入工作台界面。点击流程审批下的"审核计划-审批",在审核计划-审 批界面,单据较多时,可通过年份、被审单位筛选目标单据,点击目标单据任意位置进入审批界面, 根据实际点击"通过"或"退回"或"撤回",也可进行"评论"。

|          |      |   | ⊙ Q 工作台 (30863) 船舶监控 发现 切换系统 → Q <sup>0</sup> 兴 中文 → ⑦                                                                                              |     |
|----------|------|---|----------------------------------------------------------------------------------------------------|-----|
|          | 费用管理 | > | 我的待办                                                                                                    |     |
| *=<br>×= | 预算管理 | > | 全部 (11784) 临期 (213) 起期 (11479) 储功(25) 已选择 1项 × 全部船舶                                                                                                 | ~   |
| ۲        | 航次管理 | > | 流程审批 (302)                                                                                                    |     |
|          | 船舶报告 | > | 不符合项—执行(46)         不符合项—验收(12)         问题清单—执行(15)         问题清单—验收(1)         设备不合格—执行(6)         设备不合格—验收(2)         文件修改(2)         运行记录—验收(216) |     |
| $\odot$  | 船舶检查 | > | ■核计划—审批(2) → 2、点击流程审批下的"审核计划-审批"                                                                                                    |     |
| Ŋ        | 体系管理 | > | <b>待处理任务(11457)</b>                                                                                                    |     |
| 皋        | 海务管理 | > |                                                                                                    | 1   |
| ♪        | 船舶事件 |   | Reliable Safety Responsibility                                                                                                    | レ注  |
| F        | 通讯录  | > | 成本统计 事项统计 操作日志                                                                                                    | 9   |
| ப        | 电子签章 | > | 西种 CNY ~                                                                                                    | 9AI |
| ŝ        | 系统设置 | > | <b>采购成本</b> ① 2025-04 ~ 2025-04 查看评例 出库成本 ① 2025-04 ~ 2025-04 查看评例 在库价值 ① 查看评例                                                                      |     |

← 审核计划-审批

|   | 4 点击目标单据组 | 「斎位罟 | 3、单据较多 | 多时,可通过年份、被审单位       | 立筛选目标单据 🔶 2025 | ✔ 请选择被审单位 |  |
|---|-----------|------|--------|---------------------|----------------|-----------|--|
| # | 审核类型      | 年份   | 被审部门项数 | 提交时间                | 申请类型           | 状态        |  |
| 1 | 公司年度外审    | 2025 | 1      | 2025-07-09 15:57:11 | 新増             | 审批中       |  |
| 2 | 临时审核      | 2025 | 1      | 2025-06-30 22:16:10 | 新増             | 审批中       |  |
| 3 | 临时审核      | 2025 | 1      | 2025-06-03 10:08:19 | 新増             | 审批中       |  |
| 4 | 初次审核      | 2025 | 1      | 2025-05-13 15:39:01 | 新増             | 审批中       |  |
| 5 | 临时审核      | 2025 | 1      | 2025-05-09 09:51:05 | 编辑             | 审批中       |  |
| 6 | 内部审核      | 2025 | 1      | 2025-05-09 09:25:26 | 新増             | 审批中       |  |
| 7 | 初次审核      | 2025 | 1      | 2025-04-30 13:11:34 | 新増             | 审批中       |  |

新增审核计划 审批中  $\bigotimes$ **年份: 2025 审核类型:** 公司年度外审 # 被审单位 上次审核 6月 11月 12月 提醒日期 操作 7月 8月 98 10月 1 技术部 待计划 待计划 无 ~ 单据进度 ● 申请 2025-07-09 15:57:11

💎 孙红梅

- 审批 机务部长 ①
- 审批 总船长 ①

5、根据实际情况点击"通过"或"退回"或"撤回",也可进行"评论" —— 💷 题 🕮

>

a.若点击"通过",填写签名,也可填写同意意见,然后点击"确定",则该审核计划审批通过。

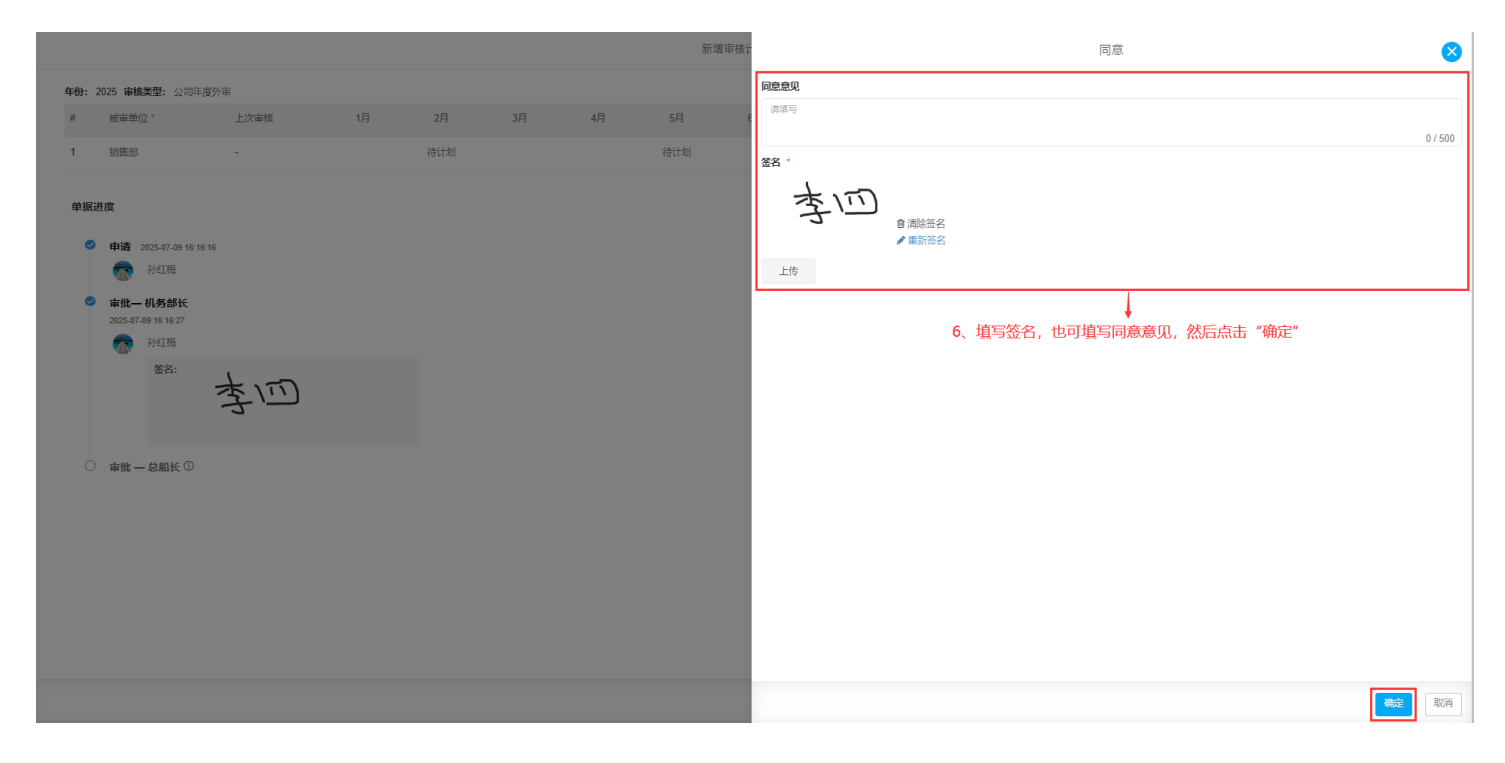

b.若点击"退回",选择退回到已通过的审批节点,支持退回到提交人(申请人),填写退回理由和 签名,然后点击"确定"。注意:若选择退回到提交人,则结束审批,单据状态为"审批拒绝"

| T/7 \ |     | -   |
|-------|-----|-----|
| 6111  |     | 11  |
| 1000  |     | 41. |
| 809   | VEL | -   |
|       |     |     |

| <b>昆回到*</b> (选择已通过的审批节点,支持退回至提交人)           |         |
|---------------------------------------------|---------|
|                                             | ~       |
| 请选择<br>由清 (孙红梅)                             |         |
| 审批-机务部长<br>Text S                           |         |
|                                             | 0 / 500 |
| 签名 *                                        |         |
| 本一                                          |         |
| <ul> <li>→ 自清除签名</li> <li>● 重新签名</li> </ul> |         |
|                                             |         |

6'、选择退回到已通过的审批节点,支持退回到提交人(申请人), 填写退回理由和签名,然后点击"确定"

|      |        |      |        |                     |                    |                   | 确定      | 取消         |
|------|--------|------|--------|---------------------|--------------------|-------------------|---------|------------|
|      |        |      |        |                     |                    |                   |         |            |
| 审核实施 | 审核计划   |      |        |                     |                    |                   |         |            |
| 新增计划 | 修改计划   |      |        |                     |                    | 2025 🖌 请选择被审单位    | 请选择审核类型 | * <b> </b> |
| #    | 审核类型   | 年份   | 被审部门项数 | 提交时间                | 申请类型               | 状态 ▼              | 操作      |            |
| 1    | 公司年度外审 | 2025 | 1      | 2025-07-09 15:57:11 | 新増                 | 审批通过              |         |            |
| 2    | 临时审核   | 2025 | 1      | 2025-06-30 22:16:10 | <sup>新增</sup> 退回到援 | 是交人的单据状态展示为"审批拒绝" |         |            |
| 3    | 公司年度外审 | 2025 | 1      | 2025-07-09 16:16:16 | 新増                 | 审批拒绝              | 删除      |            |
| 4    | 临时审核   | 2025 | 1      | 2025-06-03 10:08:19 | 新増                 | 审批中               |         |            |
| 5    | 初次审核   | 2025 | 1      | 2025-06-03 09:03:36 | 新増                 | 审批通过              |         |            |
| 6    | 初次审核   | 2025 | 1      | 2025-05-29 19:52:06 | 新増                 | 审批通过              |         |            |
| 7    | 内部审核   | 2025 | 1      | 2025-05-13 16:21:02 | 编辑                 | 审批通过              |         |            |
| 8    | 初次审核   | 2025 | 1      | 2025-05-13 15:39:01 | 新増                 | 审批中               |         |            |
| 9    | 临时审核   | 2025 | 1      | 2025-05-09 09:51:05 | 编辑                 | 审批中               |         |            |
| 10   | 内部审核   | 2025 | 1      | 2025-05-09 09:25:26 | 新増                 | 审批中               |         |            |

c.若点击"撤回",则单据撤回,状态展示为"未提交",可重新编辑再提交

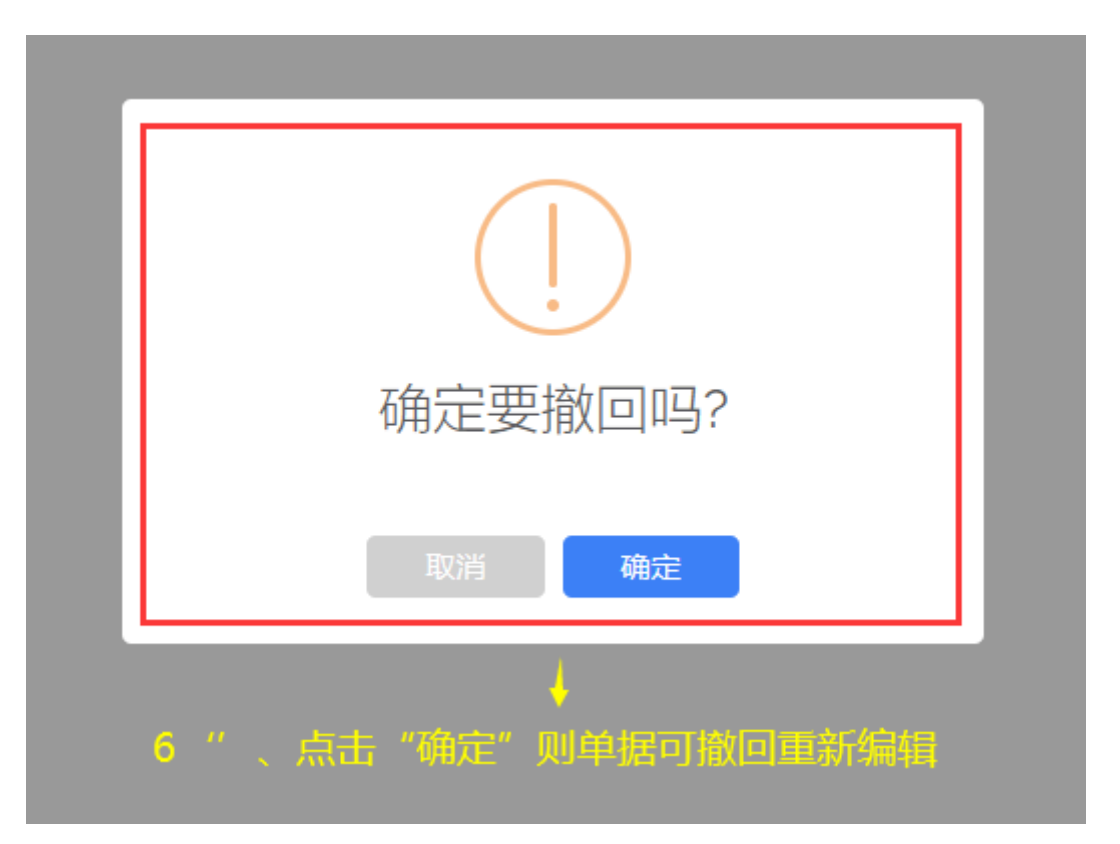